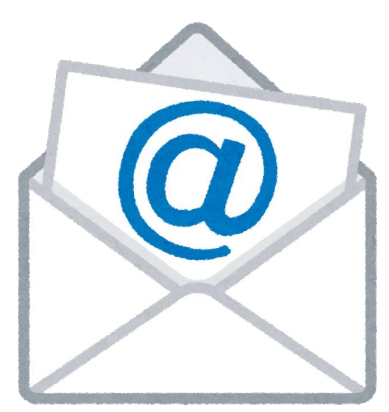

# メールアドレスの設定方法

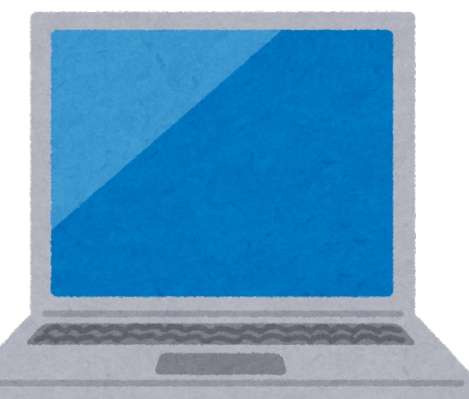

コントロールパネルからメールサーバーの管理画面にアクセスすることができます。こちらでは、「既存メールアドレスの編集」「新規メールアドレスの作成」ができます。

※メールサーバーご契約の方のみ。

もくじ

1.メールアドレスを追加する

CSVでまとめて作成する方法

2.パスワードの管理と変更

# 1、メールアドレスを追加する

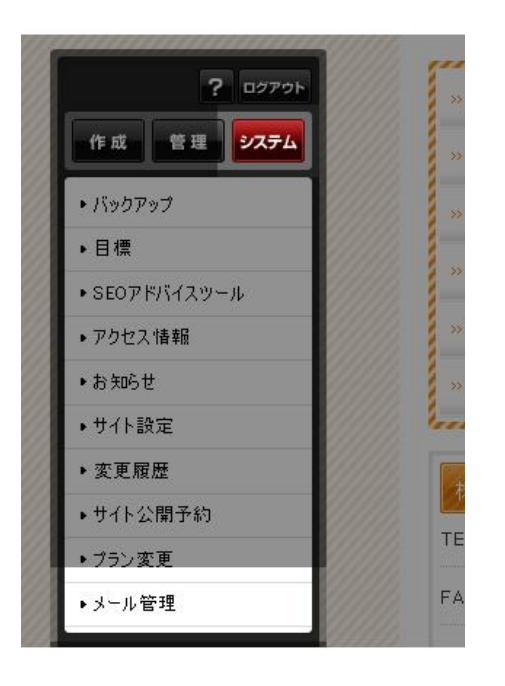

コントロールパネルの[システム] → [メール管理]を選択します。

「メール管理へ」ボタンをクリックしてください。

ブラウザが立ち上がり、メールサーバーの管理画面が開きます。

| メール管理     | メール管理へ                                 |  |
|-----------|----------------------------------------|--|
| メールサーバー情報 |                                        |  |
| POP3サーバ   | maila (                                |  |
| SMTPサーバ   | mail. ( )<br>送信サーバーは認証が必要です。(SMTPAuth) |  |
|           |                                        |  |
|           |                                        |  |

### 左メニューの「メールアドレス設定」から「メールアドレスの追加」をクリックします。

| sample.c   | om - Mail ControlPanel<br><sup>ドメイン管理者:xxxxxxx@sample.com</sup> 0% 5000MB |
|------------|---------------------------------------------------------------------------|
| 管理者メニュー    |                                                                           |
| メールアドレス設定  | メールアドレス 一覧                                                                |
| メールアドレス一覧  | ドメイン名: sample.com アドレス数: 0 / 無制限                                          |
| メールアドレスの追加 | メールアドレス 転送先 名前 容量制限 使用容量 アクティブ                                            |
| 転送アドレス一覧   | ※ 転送先メールアドレスは「転送アドレス一覧」をご確認ください。                                          |
| 転送アドレスの追加  |                                                                           |
| ログアウト      | メールアドレスの追加                                                                |

※注意事項

メールアドレスー覧に「ドメイン名+SMTPアカウント(削除不可)」の名前で表示されるアドレスがあります。こちらは必須メールアドレスになりますので、編集・削除は行わないでください。

また、こちらのメールアドレスを使用したり、パスワードをお教えすることはできません。メールアドレスを作成する際は、新たにメールアドレスを追加してから、作成を行ってください。

### **〇ユーザー**名

メールアドレスの@マークの左側を入力します。  $\triangle \triangle @ \cdots の 場合、 [\triangle \triangle ] の 部分 を 入力$ ※アルファベット大文字は小文字に自動変換され ます。

#### **Oパスワード**

メールソフトに設定するパスワードを入力します。 (8~16文字英数大小文字で作成します。) ※設定したパスワードはお忘れのないよう、控える などご注意ください。

| sample.com - Mail ControlPanel<br><sup>ドメイン管理者:xxxxxx@sample.com</sup><br>0% 5000MB |                                |              |                                   |  |  |  |
|-------------------------------------------------------------------------------------|--------------------------------|--------------|-----------------------------------|--|--|--|
| 管理者メニュー<br>メールアドレス設定                                                                |                                | ールアドレス       | :                                 |  |  |  |
| メールアドレス一覧                                                                           | 新しいメールアドレスの追加                  |              |                                   |  |  |  |
| メールアドレスの追加<br>転送アドレス一覧<br>転送アドレスの追加                                                 | ユーザ名:<br>パスワード:<br>パスワード (確認): | hanakoyamada | ◎ sample.com マ<br>POP3/IMAPのパスワード |  |  |  |
| ログアウト                                                                               | 名前:<br>容量制限:                   | 山田 花子        | 」<br>フルネーム<br>MB                  |  |  |  |
|                                                                                     | アクティブ:                         | 2            | 追加                                |  |  |  |
|                                                                                     | CSVファイルをインボートする                | 場合はこちらから     |                                   |  |  |  |

#### 0パスワード(確認)

上記と同じパスワードを入力します。

#### 〇名前

このメールアドレスを使用する人の名前を入力しま す。

#### 〇容量制限

最大容量までの任意の数字を入力します。(5000と入力)

### **Oアクティブ**

チェックを入れます。(メールアドレスを削除せずに、利用だけを停止する場合 はチェックを外してください。)

最後に「追加」を押して完了です。

完了後、お使いのメールソフト内で設定を行っ てください。

その際にパスワードの入力が必要となります ので、入力パスワードはお控えいただくことを お勧めします。

| sample.    | com - Mail Cor | ntrolPanel 👘  | イン管理者:xxxxxx@sample.com<br>0% 5000MB  |
|------------|----------------|---------------|---------------------------------------|
| 管理者メニュー    |                |               |                                       |
| メールアドレス設定  | 🖂 新 し い メ      | ( ー ル ア ド レ ス | C C C C C C C C C C C C C C C C C C C |
| メールアドレス一覧  | 新しいメールアドレスの追加  |               |                                       |
| メールアドレスの追加 | ユーザ名:          | hanakoyamada  | @ sample.com -                        |
| 転送アドレス一覧   | パスワード:         |               | POP3/IMAPのパスワード                       |
| 転送アドレスの追加  | パスワード (確認):    |               |                                       |
| ログアウト      | 名前:            | 山田 花子         | フルネーム                                 |
|            | 容量制限:          | 5000          | мв                                    |
|            | アクティブ:         | V             |                                       |
|            | CSVファイルをインボートす | る場合はこちらから     | 追加                                    |

メールは暗号化設定がされておりますが、セキュリティ強化のために、定期的に変更することをお勧めします。

## CSVでまとめて作成する方法

複数のメールアドレスを作成する場合は、「新しいメール アドレス(メールアドレスの追加)」画面の下部からCSV ファイルをインポートすることも可能です。

[CSVファイルをインポートする場合はこちらから]ボタンを クリックすると、インポートできるCSVのフォーマットと、イ ンポート画面が表示されます。

| オメニュー    |               |        |                 |
|----------|---------------|--------|-----------------|
| ルアドレス設定  | 🔀 新しいメ        | ールアドレス |                 |
| ルアドレス一覧  | 新しいメールアドレスの追加 |        |                 |
| ルアドレスの追加 | ユーザ名:         |        | @ sample.com -  |
| アドレス一覧   | パスワード:        |        | POP3/IMAPのパスワード |
| アドレスの追加  | パスワード (確認):   |        |                 |
| ブアウト     | 名前:           |        | フルネーム           |
|          | 容量制限:         | 5000   | мв              |
|          | アクティブ:        |        |                 |

下記の列準でCSVファイルを作成し、 「ファイルを選択」からアップロードしま す。 アップロードが完了したら「インポート」を 押すと反映されます。

インポート後は、すべて登録されている か確認をしてください。

| <u>新</u> し | 、いメールアドレス                                                                                                    |      |
|------------|----------------------------------------------------------------------------------------------------|------|
| ドメイン名:     | creaid.biz V                                                                                                    |      |
| CSVファイル    | ファイルを選択 求扱されていません       アップロードするCSVのフォーマットは下記のとおりです。       1列目:ユーザ名(ドメイン名は省きます。) ex.) hanako       2列目:パスワード(8~16文字英数字。記号は不可、数字・英小文字・英大文字を含めてください。)       3列目:名前(日本語可能60文字まで)       4列目:容量制限(1~最大容量制限までの数字。)       5列目:クローズ (0.1 の数字、メールマドレフを有効=1/にするか無効=0/にするか) |      |
|            |                                                                                                    | インボー |

個別に作成する場合はこちらから

アップロードするCSVのフォーマットは下記のとおりです。
 1列目:ユーザ名(ドメイン名は省きます。) ex.) hanako
 2列目:パスワード(8~16文字英数字。記号は不可、数字・英小文字・英大文字を含めてください。)
 3列目:名前(日本語可能60文字まで)
 4列目:容量制限(1~最大容量制限までの数字。)
 5列目:アクティブ(0,1の数字。メールアドレスを有効=1にするか無効=0にするか)

# 2.パスワードの管理と変更

パスワードを変更したいアドレスの右端にある「編集」を押します。

| Mailbox | creaid.bizSMTPアカウント(削除不可) | 5000MB | 10.32MB(0.2%) | 2017-03-10 13:09:16 | はい |    |    |    |
|---------|---------------------------|--------|---------------|---------------------|----|----|----|----|
| Mailbox | ESN太郎                     | 5000MB | 0.02MB(0%)    | 2018-04-30 13:34:41 | はい | 転送 | 編集 | 削除 |
| Mailbox |                           | 5000MB | 0.15MB(0%)    | 2017-07-19 17:16:15 | はい | 転送 | 編集 | 削除 |

- 「パスワード」欄に新しいパスワードを入力し、「保存」 を押します。
- 変更した後、お使いのパソコンのメーラーに再設定し てください。

※再設定をしないと、メールの送受信ができません。

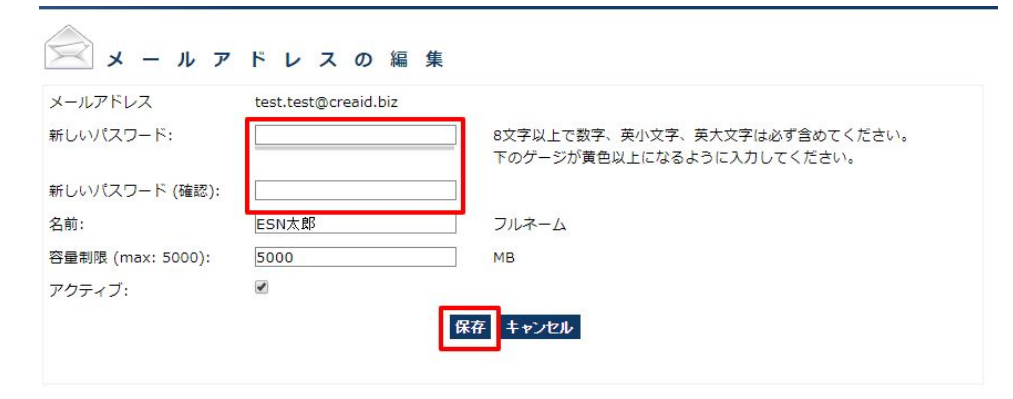

おしまい

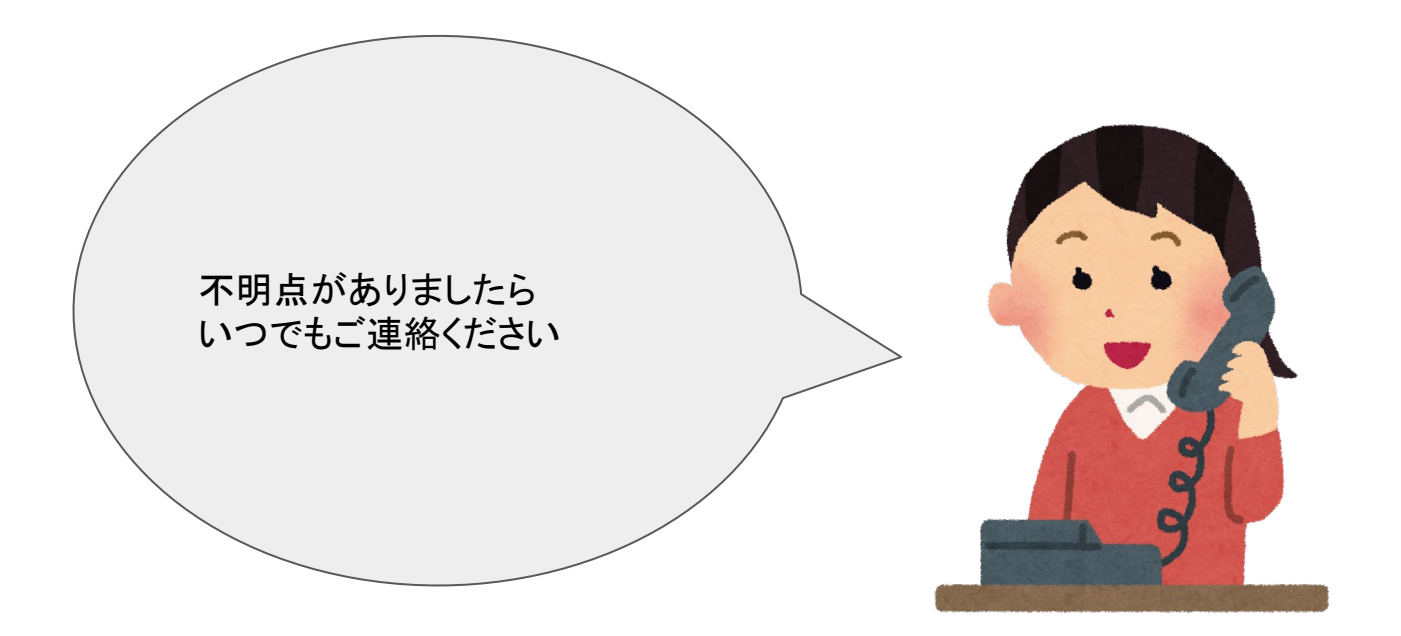